# STB録画に使用したHDDを PCで使用する方法 (Windows Vista用)

ひかりTV対応チューナー、Picture Mate 700やM-IPS200(2010年7月現在)で、録画用に 使用しているUSB-HDD(以降HDD)を、パソコン(以降PC)で使用する場合、HDDをPC用に 初期化する必要があります。

本書ではWindows Vista®がインストールされたPCでHDDを初期化する場合の方法を記します。

■初期化を実施する前の注意事項

- ・STB録画で使用したHDDをPC用に初期化する場合、録画した番組は全て削除され 復旧することはできません
- ・PC用に初期化したHDDを、再度STBの録画に使用する場合は、STB用に初期化する 必要があり、この場合もHDD内のデータは全て削除され、復旧することはできません。
- ・PCでHDDを初期化する場合、お使いのPCに管理者権限でログインする必要があります。 詳細はお使いのPCの取扱説明書をご覧ください。

・初期化に要する時間は1TBのHDDで約5時間(目安)です。

- 本書に記載されている画像はイメージです。
   お使いのPCによって画面が異なる場合がございます。
- ・本書に記載の手順を実行して生じた不具合等に関して、弊社では一切の責を負いません。
   お客様の責任においてご利用ください。

1.パソコン本体のUSBポートに初期化を行いたいHDDを接続する

2.Windowsデスクトップ画面でWindowsロゴボタンをクリックする

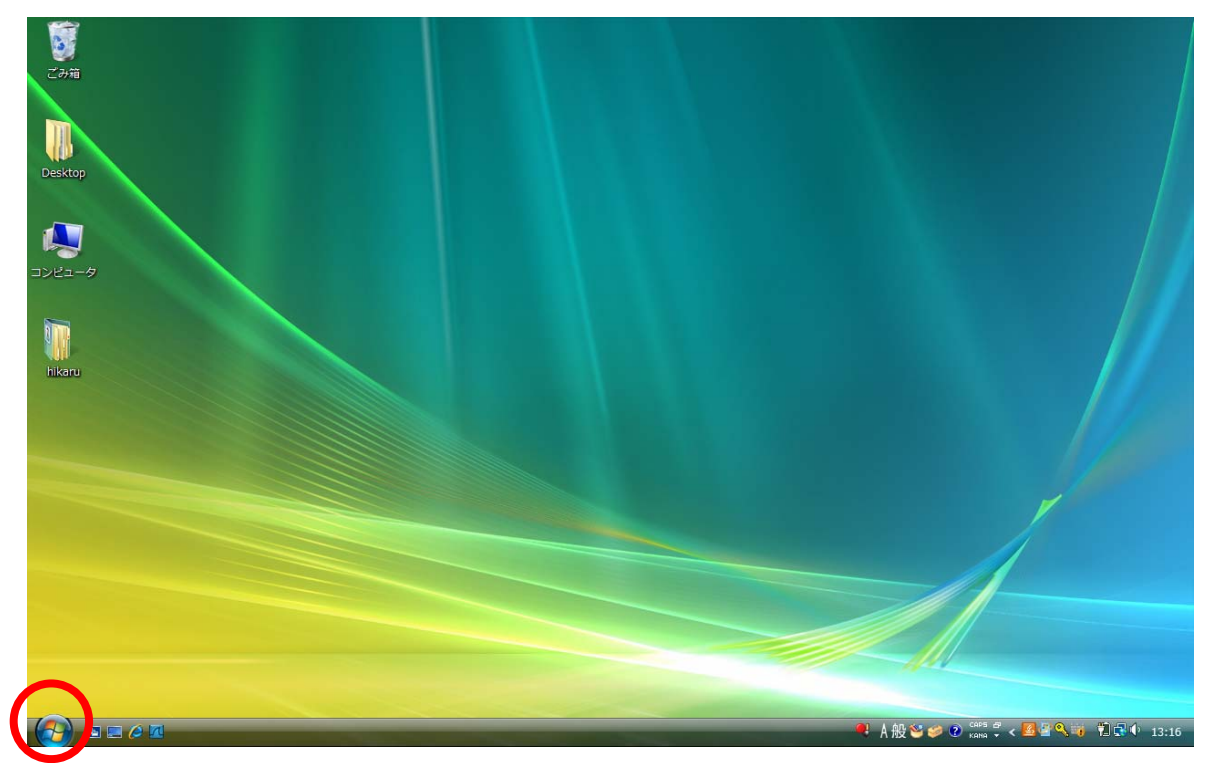

3.メニューリスト中から「コントロールパネル」を選択する

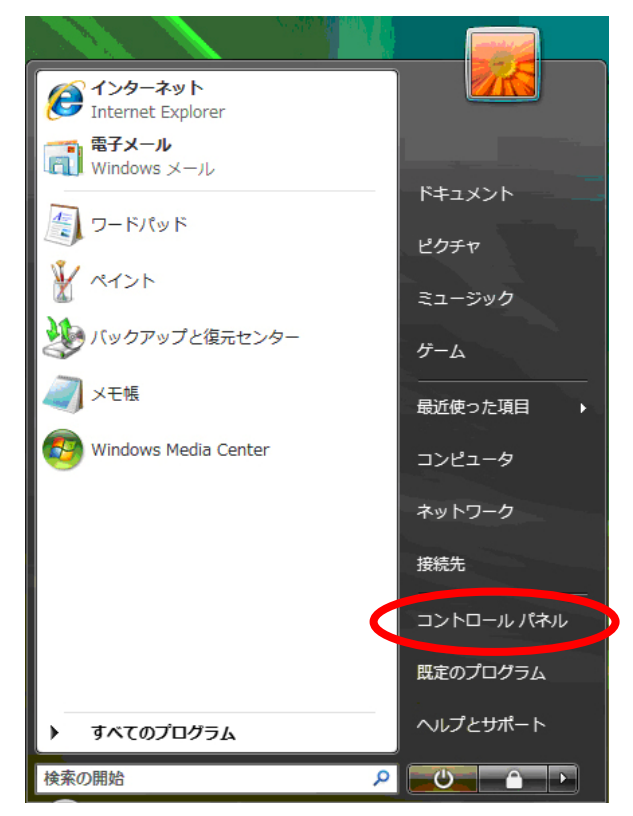

# 4.「システムとメンテナンス」を選択する

注)「コンピュータの状態確認」、「バックアップの作成」、「問題の発見と解決」を選択すると別画面に遷移しますので、注意して下さい

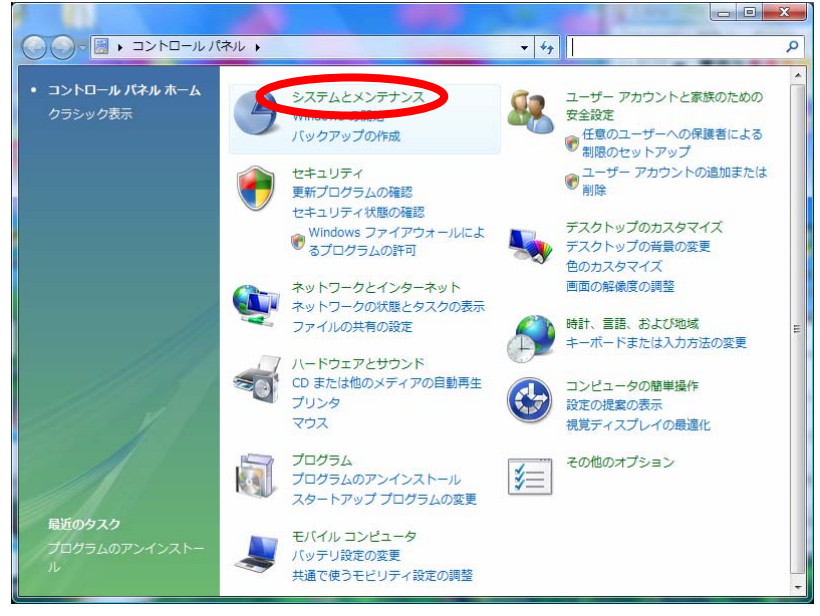

#### 5.[管理ツール]項目内から 「ハードディスクパーティションの作成とフォーマット」を選択する 注)「イベントログの表示」や「タスクのスケジュール」を選択すると別画面に遷移しますので、注意して下さい。

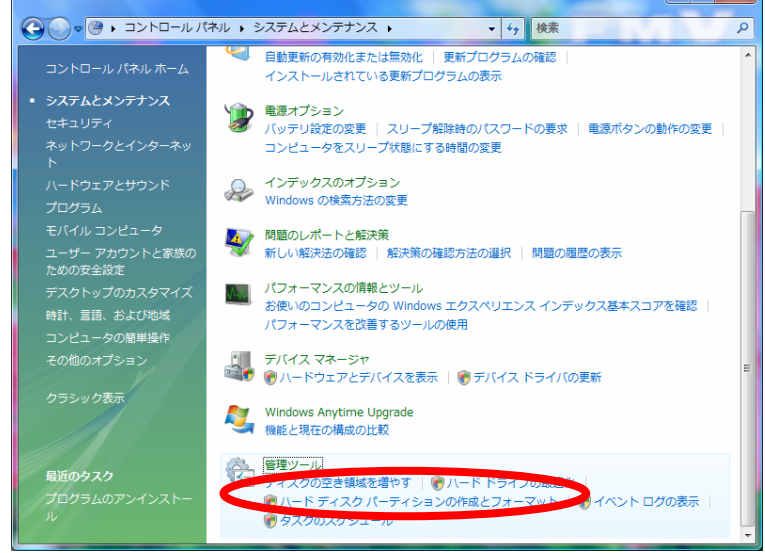

#### 6.「続行」を選択する。

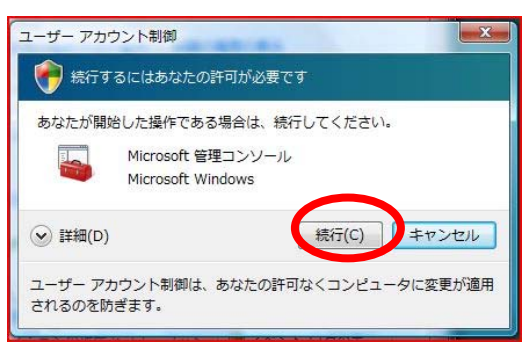

7.ハードディスクをオンラインのパーティションを未割当状態にする

●初期化されていない場合(手順7-1へ)

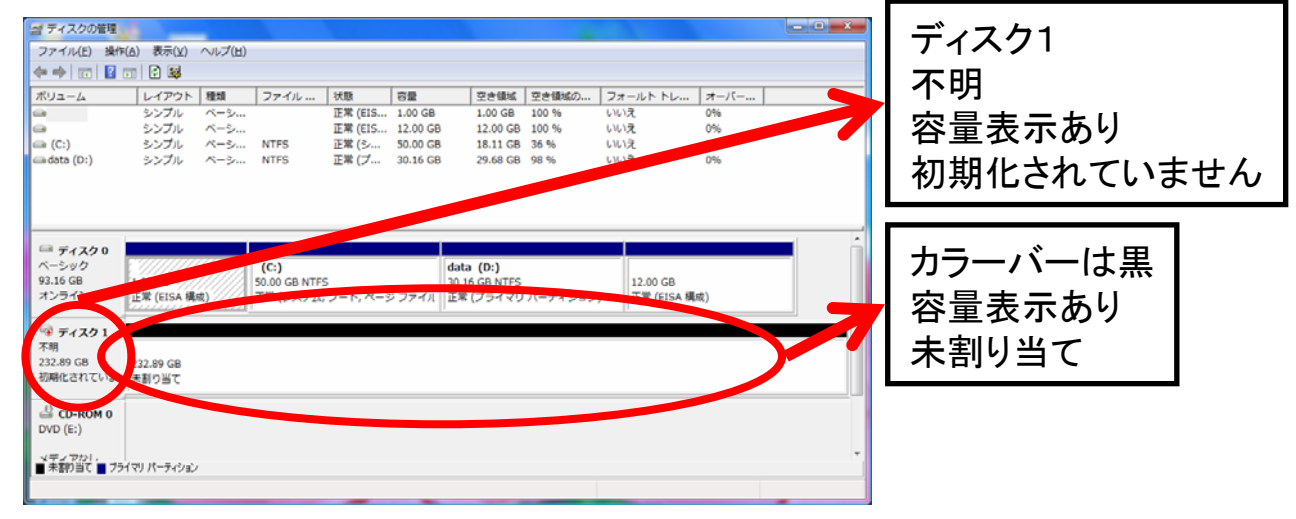

#### ●オンライン(割り当て済み)場合(手順7-2へ)

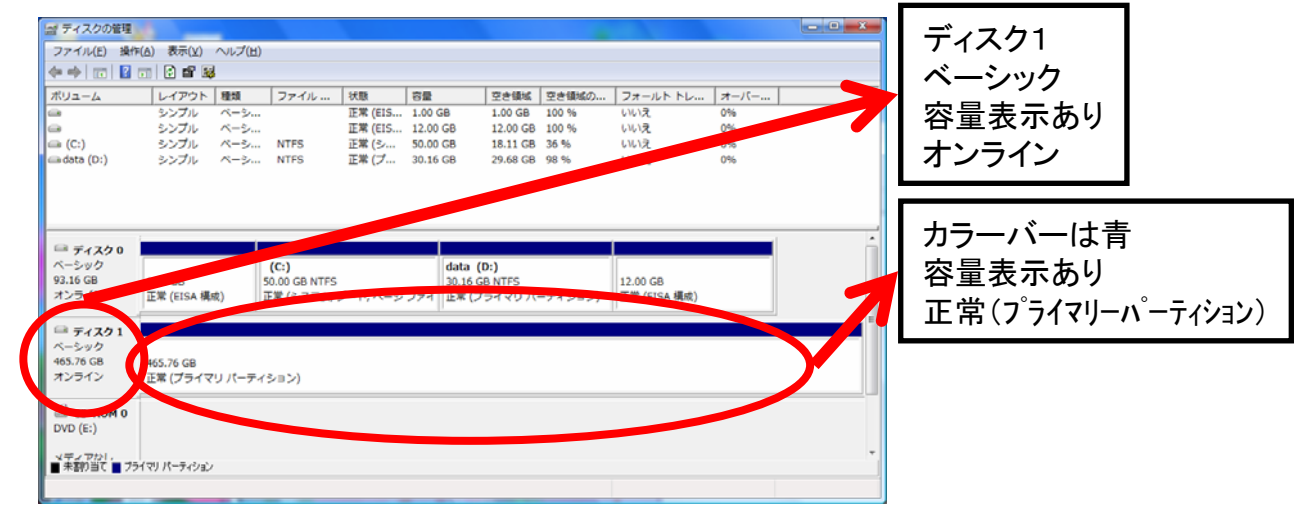

### ●オンライン(未割り当て)状態(手順8へ)

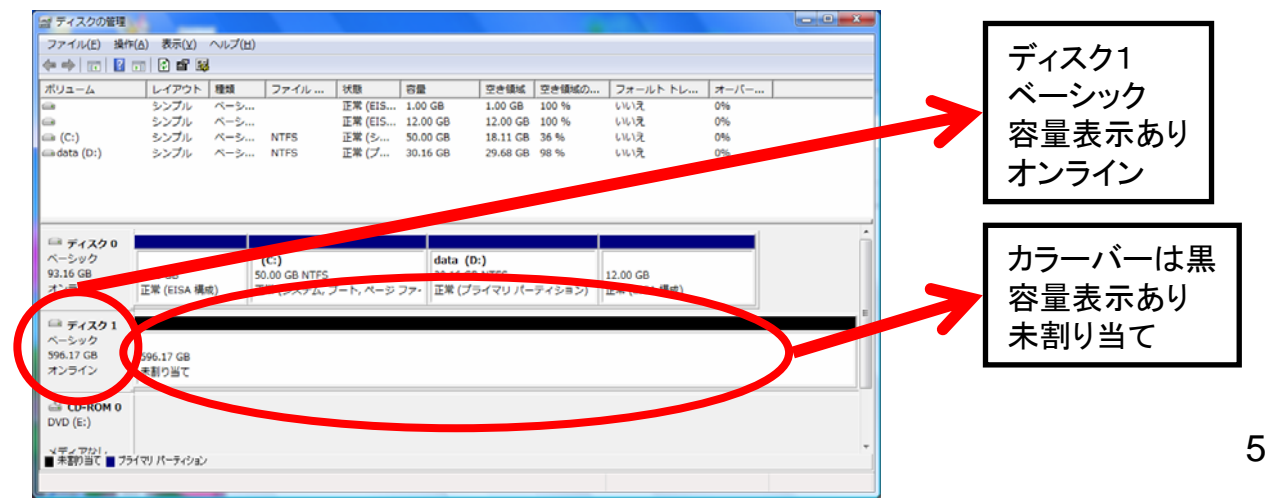

# 7-1. 初期化されていない場合① ディスク1と記載された場所で右クリックする。

|                                                            |                                 |            |                     |                    |                                  |                          |                                         |                        |              | - • ×      |
|------------------------------------------------------------|---------------------------------|------------|---------------------|--------------------|----------------------------------|--------------------------|-----------------------------------------|------------------------|--------------|------------|
| ファイル(E) 操f                                                 | \$( <u>A</u> ) 表示(⊻)            | ヘルプ(旦)     |                     |                    |                                  |                          |                                         |                        |              |            |
| 🗢 🔿 📅 🖬                                                    | 🗊 😰 😼                           |            |                     |                    |                                  |                          |                                         |                        |              |            |
| ボリユーム                                                      | レイアウト                           | 種類         | ファイル                | 状態                 | 容量                               | 空き領域                     | 空き領域の                                   | フォールト トレ               | オーバー         |            |
|                                                            | シンプル                            | ペーシ<br>ベーシ |                     | 正常 (EIS<br>正常 (EIS | 1.00 GB                          | 1.00 GB                  | 100 %                                   | いいえ                    | 096          |            |
| (C:)                                                       | シンプル                            | ×-シ        | NTFS                | 正常 (25             | 50.00 GB                         | 18.11 GB                 | 36.96                                   | U1U17                  | 0%           |            |
| 📾 data (D:)                                                | シンプル                            | ~->        | NTFS                |                    |                                  |                          |                                         |                        |              |            |
|                                                            |                                 |            |                     |                    | <b>t</b>                         | <u>– –</u>               | I I with                                | 5-2-2                  | 7            |            |
|                                                            |                                 |            |                     |                    | 21                               | コン                       | ワツ                                      | /9 6                   |              |            |
|                                                            |                                 |            |                     |                    |                                  |                          |                                         |                        |              |            |
| 🖴 ディスク O                                                   |                                 |            |                     |                    |                                  |                          |                                         |                        |              | <b>-</b> 1 |
| ペーシック                                                      |                                 |            | (C:)                |                    | d                                | ata (D:)                 |                                         |                        |              |            |
| 93.16 GB                                                   | 1.00                            |            | JOINTES<br>正常 (システム | 5<br>ブート ペード       | 30<br>37<br>77<br>77<br>70<br>70 | 0.16 GB NTFS<br>ぼ (プライマロ | パーティション                                 | 12.00 GB<br>正常 (EISA 8 | <b>第</b> (念) |            |
|                                                            | < <                             |            | L                   | - 1975 -           |                                  |                          | ~ ~ ~ ~ ~ ~ ~ ~ ~ ~ ~ ~ ~ ~ ~ ~ ~ ~ ~ ~ | 12-15 (015/14          | n~~/         |            |
| 🧐 ディスク1                                                    |                                 |            |                     |                    |                                  |                          |                                         |                        |              |            |
| 不明                                                         |                                 |            |                     |                    |                                  |                          |                                         |                        |              |            |
| 222 00 00                                                  |                                 |            |                     |                    |                                  |                          |                                         |                        |              |            |
| 232.89 GB<br>初期化されていま                                      | 2.89 GB<br>割り当て                 |            |                     |                    |                                  |                          |                                         |                        |              |            |
| 232.89 GB<br>初期化されていま                                      | 122.89 GB<br>- 割り当て             |            |                     |                    |                                  |                          |                                         |                        |              |            |
| 232.89 GB<br>初期化されていま                                      | 22.89 GB<br>:割り当て               |            |                     |                    |                                  |                          |                                         |                        |              |            |
| 232.89 GB<br>初期化されていま                                      | 222.89 GB<br>(割り当て              |            |                     |                    |                                  |                          |                                         |                        |              |            |
| 232.89 GB<br>初期化されていま<br>a CD-ROM 0<br>DVD (E:)<br>メディアカト. | 22.89 GB<br>X割り当て               |            |                     |                    |                                  |                          |                                         |                        |              |            |
| 232.89 GB<br>初期化されていま                                      | 22.89 GB<br>割り当て<br>5イマリパーティション | ,          |                     |                    |                                  |                          |                                         |                        |              |            |

②「ディスクの初期化」を選択する

| 📑 ディスクの管理                             | - N                     |                                           |                   |              |                                                |         |                        |             | _ <b>D</b> X |
|---------------------------------------|-------------------------|-------------------------------------------|-------------------|--------------|------------------------------------------------|---------|------------------------|-------------|--------------|
| ファイル(F) 操作                            | ⊧(A) 表示(V) ヘルプ(H        | )                                         |                   |              |                                                |         |                        |             |              |
| I I I I I I I I I I I I I I I I I I I |                         |                                           |                   |              |                                                |         |                        |             |              |
| ボリューム                                 | レイアウト 種類                | ファイル                                      | 状態                | 容量           | 空き領域                                           | 空き領域の   | フォールト トレ               | オーバー        |              |
| -                                     | シンプル ベーシー               |                                           | 正常 (EIS           | 1.00 GB      | 1.00 GB                                        | 100 %   | いいえ                    | 0%          |              |
|                                       | シンプル ヘーシ                | NTEC                                      | 止席 (EIS<br>正営 (s. | 12.00 GB     | 12.00 GB                                       | 100 %   | いいえ                    | 0%          |              |
| adata (D:)                            | シンプル ベーシ                | NTFS                                      | 正常 (ノ             | 30.16 GB     | 29.68 GB                                       | 98 %    | いいえ                    | 0%          |              |
|                                       |                         |                                           |                   |              |                                                |         |                        |             |              |
|                                       | 1                       | 1                                         |                   |              |                                                |         |                        |             |              |
| ベーシック<br>93.16 GB<br>オンライン            | 1.00 GB<br>正常 (EISA 構成) | <b>(C:)</b><br>50.00 GB NTFS<br>正常 (システム, | 3<br>ブート, ペーミ     | ジファイル d<br>コ | l <b>ata (D:)</b><br>0.16 GB NTFS<br>E常 (プライマリ | パーティション | 12.00 GB<br>正常 (EISA 様 | <b>咸成</b> ) |              |
| ディスク 1                                |                         |                                           |                   |              |                                                |         |                        |             |              |
| 不明                                    | ディスクの初期化(I)             |                                           |                   |              |                                                |         |                        |             |              |
| 232.89 GB<br>初期化されて                   | オフライン(0)                |                                           |                   |              |                                                |         |                        |             |              |
| .0                                    | プロパティ(P)                |                                           |                   |              |                                                |         |                        |             |              |
| DVD (E:)                              | へルプ(H)                  |                                           |                   |              |                                                |         |                        |             |              |
| メディアかし,<br>■ 未割り当て ■ ブ:               | ライマリ パーティション            |                                           |                   |              |                                                |         |                        |             | -            |

## ③ 画面表示が正しい事を確認し、「OK」をクリックする

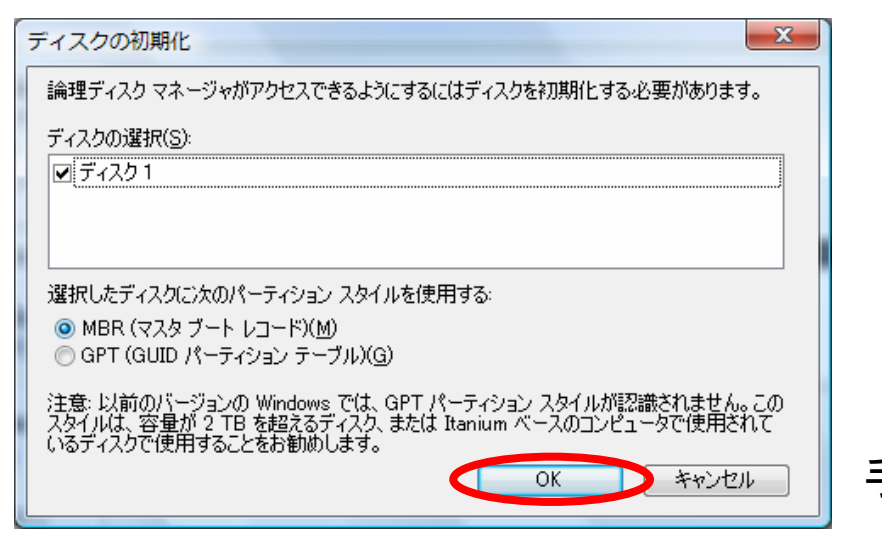

手順8へ

# 7-2. オンライン(割り当て済み)の場合 ① 正常(プライマリーパーティション)と記載された場所で右クリックする

| 📑 ディスクの管理           | - A                   |                 |              |         |           |          |         |            |         |            |     |
|---------------------|-----------------------|-----------------|--------------|---------|-----------|----------|---------|------------|---------|------------|-----|
| ファイル( <u>E</u> ) 操作 | ႃF( <u>A</u> ) 表示(⊻)  | へレプ( <u>H</u> ) |              |         |           |          |         |            |         |            |     |
| 🗢 🔿 🗔 🚺             | 📷 🔯 🖆 📓               | l I             |              |         |           |          |         |            |         |            |     |
| ボリューム               | レイアウト                 | 種類              | ファイル         | 状態      | 容量        | 空き領域     | 空き領域の   | フォールトト     | レ オーバー. |            |     |
| •                   | シンプル                  | ベーシ             |              | 正常 (EIS | 1.00 GB   | 1.00 GB  | 100 %   | いいえ        | 0%      |            |     |
| -                   | シンプル                  | ペーシ             |              | 正常 (EIS | 12.00 GB  | 12.00 GB | 100 %   | いいえ        | 0%      |            |     |
| 📾 (C:)              | シンプル                  | ベーシ             | NTFS         | 正常 (シ   | 50.00 GB  | 18.11    |         |            |         |            |     |
| 📾 data (D:)         | シンプル                  | ベーシ             | NTFS         | 正常 (ブ   | 30.16 GB  | 29.68    |         | ++         | - 611   |            | + 7 |
|                     |                       |                 |              |         |           |          |         | タイ         | ィイノリノ   | <b>vj/</b> | d S |
|                     |                       |                 |              |         |           |          |         |            |         | ///        |     |
|                     |                       |                 |              |         |           |          |         |            |         |            |     |
|                     |                       |                 |              |         |           |          |         |            |         | - 4        |     |
| 🗎 ディスク 0            |                       |                 |              |         |           |          |         |            |         |            |     |
| ベーシック               |                       |                 | (C:)         |         | data (    | D:)      |         | 1          |         |            |     |
| 93.16 GB            | 1.00 GB               | 5               | 0.00 GB NTFS |         | 30.16 G   | BS       |         | 12.00 GB   |         |            |     |
| 72512               | 正常 (EISA 構)           | 成)  1           | E常 (システム, J  | フート,ページ | ファイ 正常 (フ |          | -ティション) | 止常 (EISA 構 | 成)      |            |     |
|                     |                       |                 |              |         |           |          |         |            |         |            | =   |
| 💷 ティスク 1            |                       |                 |              |         |           |          |         |            |         |            |     |
| ハーシック<br>465.76.00  |                       |                 |              |         |           |          |         |            | -       |            |     |
| 403.70 GB<br>オンライン  | 465./6 GB<br>工営 (プライフ |                 | 5.750        |         |           |          |         |            |         |            |     |
| 12212               | 正市 (ノン・1 く            | 97-74           | 232)         |         |           |          |         |            |         |            |     |
| A CD DOM 0          |                       |                 |              |         |           |          |         |            |         |            |     |
|                     |                       |                 |              |         |           |          |         |            |         |            |     |
| 0V0 (L.)            |                       |                 |              |         |           |          |         |            |         |            |     |
| メディアかい              |                       |                 |              |         |           |          |         |            |         |            | -   |
| ■ 未割り当て ■ 75        | マイマリ バーティジョン          | ·               |              |         |           |          |         |            |         |            |     |
|                     |                       |                 |              |         |           |          |         |            |         |            |     |
|                     |                       |                 |              |         |           |          |         |            |         |            |     |

②「ボリュームの削除」を選択する

| 📑 ディスクの管理                                                                                                    |                                                                      |                                            |                                                                                          |                                                                                                    |                                                  |                           |                          |      |
|----------------------------------------------------------------------------------------------------|----------------------------------------------------------------------|--------------------------------------------|------------------------------------------------------------------------------------------|----------------------------------------------------------------------------------------------------|--------------------------------------------------|---------------------------|--------------------------|------|
| ファイル(F) 操作                                                                                                    | F(A) 表示(V) ヘルプ(                                                      | н)                                         |                                                                                          |                                                                                                    |                                                  |                           |                          |      |
| 🗢 🔿 🗔 🛛                                                                                                    | 🖬 🔯 🗙 📓                                                              |                                            |                                                                                          |                                                                                                    |                                                  |                           |                          |      |
| ボリューム                                                                                                    | レイアウト 種類                                                             | ファイル                                       | 状態 3                                                                                     | 容量                                                                                                    | 空き領域                                             | 空き領域の                     | フォールト トレ.                | オーバー |
| <b>a</b>                                                                                                    | シンプル ベーシ                                                             |                                            | 正常 (EIS 1                                                                                | 1.00 GB                                                                                                   | 1.00 GB                                          | 100 %                     | いいえ                      | 0%   |
|                                                                                                    | シンプル ベーシ                                                             |                                            | 正常 (EIS 1                                                                                | 12.00 GB                                                                                                  | 12.00 GB                                         | 100 %                     | いいえ                      | 0%   |
| (C:)                                                                                                    | シンプル ベーシ<br>シンプル ベーシ                                                 | NTFS                                       | 止常(シ 5<br>元労(プ - 5                                                                       | 50.00 GB                                                                                                  | 18.11 GB                                         | 36 %                      | いいえ                      | 0%   |
|                                                                                                    |                                                                      |                                            |                                                                                          |                                                                                                    |                                                  |                           |                          |      |
|                                                                                                    |                                                                      |                                            |                                                                                          |                                                                                                    |                                                  |                           |                          |      |
| 🕮 ディスク 0                                                                                                    |                                                                      | ĺ.                                         |                                                                                          |                                                                                                    |                                                  |                           | ļ.                       |      |
|                                                                                                    |                                                                      | ( - )                                      |                                                                                          |                                                                                                    | (D-1)                                            |                           |                          |      |
| ベーシック<br>93.16 CB                                                                                                    | 1.00.00                                                              | (C:)                                       | c                                                                                        | data<br>20.16                                                                                             |                                                  |                           | 12.00.00                 |      |
| ベーシック<br>93.16 GB<br>オンライン                                                                                                    | 1.00 GB<br>正常 (EISA 構成)                                              | (C:)<br>50.00 GB NTF<br>正常 (システム           | s<br>, ブート, ページ フ                                                                        | uata<br>30.16<br>7ァィ 正常 (:                                                                                | (D.)<br>GB NTFS<br>プライマリ パ・                      | ーティション)                   | 12.00 GB<br>正常 (EISA 構成) |      |
| ベーシック<br>93.16 GB<br>オンライン                                                                                                    | 1.00 GB<br>正常 (EISA 構成)                                              | (C:)<br>50.00 GB NTF<br>正常 (システム           | S<br>, ブート, ページ フ                                                                        | data<br>30.16<br>正常 (1                                                                                    | (U.)<br>GB NTFS<br>プライマリ パ・                      | ーティション)                   | 12.00 GB<br>正常 (EISA 構成) |      |
| ペーシック<br>93.16 GB<br>オンライン                                                                                                    | 1.00 GB<br>正常 (EISA 構成)                                              | (C:)<br>50.00 GB NTF<br>正常 (システム           | s<br>, ブート, ページ フ                                                                        | data<br>30.16<br>正常 (:                                                                                    | (J.)<br>GB NTFS<br>プライマリパ・                       | ーティション)                   | 12.00 GB<br>正常 (EISA 構成) |      |
| ペーシック<br>93.16 GB<br>オンライン<br><i>ロ ディスク</i> 1<br>ペーシック<br>465.76 GB                                                             | 1.00 GB<br>正常 (EISA 構成)                                              | (C:)<br>50.00 GB NTF<br>正常 (システム           | s<br>, ブート, ページ フ<br>開く(O)                                                               | data<br>30.16<br>正常 (:                                                                                    | (U.)<br>GB NTFS<br>プライマリパ・                       | - <b>ティション)</b>           | 12.00 GB<br>正常 (EISA 構成) |      |
| ペーシック<br>93.16 GB<br>オンライン<br><sup>←</sup> <b>ディスク1</b><br>ペーシック<br>465.76 GB<br>オンライン                                          | 1.00 GB<br>正常 (EISA 構成)<br>465.76 GB<br>正常 (プライマリパー                  | (C:)<br>50.00 GB NTF<br>正常 (システム           | s<br>, ブート, ページフ<br>開く(0)<br>エクスプロー                                                      | 0ata<br>30.16<br>正常 (:<br>ラ(E)                                                                            | (U.)<br>GB NTFS<br>プライマリパ・                       | ーティション)                   | 12.00 GB<br>正常 (EISA 構成) |      |
| ペーシック<br>93.16 GB<br>オンライン<br>□ ディスク1<br>ペーシック<br>465.76 GB<br>オンライン                                                            | 1.00 GB<br>正常 (EISA 構成)<br>465.76 GB<br>正常 (プライマリパー=                 | (C:)<br>50.00 GB NTF<br>正常 (システム           | s<br>, ブート, ページフ<br>開く(0)<br>エクスプロー<br>パーティショ                                            | 0010<br>30.16<br>正常(:<br>ラ(E)<br>ンをアクティ:                                                                  | (0.)<br>GB NTFS<br>プライマリパ・<br>                   | -ティション)                   | 12.00 GB<br>正常 (EISA 構成) |      |
| ペーシック<br>93.16 GB<br>オンライン<br><i>マティスク</i> 1<br>ペーシック<br>465.76 GB<br>オンライン<br><i>ローマーク</i>                                     | 1.00 GB<br>正常 (EISA 構成)<br>465.76 GB<br>正常 (プライマリ パーラ                | (C:)<br>50.00 GB NTF<br>正常 (システム           | s<br>, ブート, ページフ<br>開く(0)<br>エクスプロー<br>パーティショ<br>ドライブ文字                                  | 0413<br>30.16<br>正常(E)<br>ラ(E)<br>ンをアクティ:<br>とパスの変更(                                                      | (0.)<br>GB NTFS<br>プライマリパ・<br>                   | -ティション)                   | 12.00 GB<br>正常 (EISA 構成) |      |
| ペーシック<br>93.16 GB<br>オンライン<br><i>マースク</i> 1<br>ペーシック<br>455.76 GB<br>オンライン<br>CD-ROM 0<br>DVD (E:)                              | 1.00 GB<br>正常 (EISA 構成)<br>465.76 GB<br>正常 (プライマリ パーラ                | (C:)<br>50.00 GB NTF<br>正常 (システム           | s<br>, ブート, ページ フ<br>開く(0)<br>エクスブロー<br>パーティショ<br>ドライブ文字<br>フォーマット                       | つては<br>30.16<br>正常(:<br>う(E)<br>ンをアクティ:<br>とパスの変更(<br>(F)                                                 | (0.)<br>GB NTFS<br>プライマリパ・<br>ブライマリパ・<br>ブとしてマーク | - <b>7</b> 7 <b>23)</b>   | 12.00 GB<br>正常 (EISA 構成) |      |
| ペーシック<br>93.16 GB<br>オンライン<br><i>マーシック</i><br>465.76 GB<br>オンライン<br><i>CD-ROM 0</i><br>DVD (E:)<br><i>マイア</i> DD1,<br>未動尚当て, 75 | 1.00 GB<br>正常 (EISA 構成)<br>465.76 GB<br>正常 (プライマリパー5                 | (C:)<br>50.00 GB NTF<br>正常 (システム           | s<br>, ブート, ページフ<br>間<(0)<br>エクスプロー<br>パーティショ<br>ドライブ文字<br>フォーマット<br>ポリュームの?             | ウロロ<br>30.16<br>正常(:<br>ラ(E)<br>ンをアクティ:<br>と/(スの変更(<br>(F)<br>拡張(X)                                       | (0.)<br>プライマリパ<br>プライマリパ<br>プライマリパ<br>プライマリパ     | -ティション)                   | 12.00 GB<br>正常 (EISA 構成) |      |
| ペーシック<br>93.16 GB<br>オンライン<br>= ディスク1<br>ペーシック<br>465.76 GB<br>オンライン<br>= CD-ROM 0<br>DVD (E:)<br>★新約当て 752                     | 1.00 GB<br>正常 (EISA 構成)<br>465.76 GB<br>正常 (プライマリバー=                 | (C:)<br>50.00 GB NTF<br>正常 (システム           | S<br>, ブート, ページ フ<br>間く(0)<br>エクスプロー<br>パーティショ<br>ドライブ文字<br>フォーマット<br>ポリュームの:<br>ポリュームの: | Data<br>30.16<br>正常(:)<br>ラ(E)<br>ンをアクティ:<br>と/(スの変更(<br>(F)<br>拡張(X)                                     | (0.)<br>グライマリパ<br>プライマリパ<br>ブとしてマーク              | -ティション)<br>(M)            | 12.00 GB<br>正常 (EISA 構成) |      |
| ペーシック<br>93.16 GB<br>オンライン<br>■ ディスク1<br>ペーシック<br>465.76 GB<br>オンライン<br>書 CD-ROM 0<br>DVD (E:)<br>▼ディアサル <br>■ 末野り当て ■ 75       | 1.00 GB<br>正常 (EISA 構成)<br>465.76 GB<br>正常 (プライマリパーラ<br>イマリパーライション   | (C:)<br>50.00 GB NTF<br>正常 (システム<br>ディション) | s<br>, ブート, ページフ<br>開く(0)<br>エクスプロー<br>パーティショ<br>ドライブ文字<br>フォーマット<br>ポリュームの<br>ポリュームの    | bata<br>30.16<br>正常(I<br>アアイ)<br>ラ(E)<br>ンをアクティン<br>とパスの変更(<br>(F)<br>拡張(X)<br>正常(J)<br>削除(D)             | (0.)<br>GB NTFS<br>プライマリパ<br>プ<br>だとしてマーク<br>(C) | -ティション)<br>>/(M)          | 12.00 GB<br>正常 (EISA 構成) |      |
| ペーシック<br>93.16 GB<br>オンライン<br>■ ディスク1<br>ペーシック<br>465.76 GB<br>オンライン<br>量 CD-ROM 0<br>DVD (E:)<br>▼イマロだ!<br>■ 未卸り当て ■ プラ        | 1.00 GB<br>正常 (EISA 構成)<br>465.76 GB<br>正常 (プライマリ バーラ<br>イマリ バーティション | (C:)<br>50.00 GB NTF<br>正常 (システム<br>ディション) | S<br>, ブート, ページ フ<br>開く(0)<br>エクスプロー<br>パーティショ<br>ドライブ文字<br>フォーマット<br>ポリュームの<br>プロパティ(P, | 30.16<br>30.16<br>ア771<br>ファイ<br>(正常 (ご<br>アクティン<br>シをアクティン<br>とりてスの変更(<br>(F)<br>転属(X)<br>下時(A)<br>削除(D) | (U.)<br>プライマリパ<br>プシレてマーク<br>(C)                 | -ティション)<br><sup>(M)</sup> | 12.00 GB<br>正常 (EISA 構成) |      |

## ③「はい」を選択する

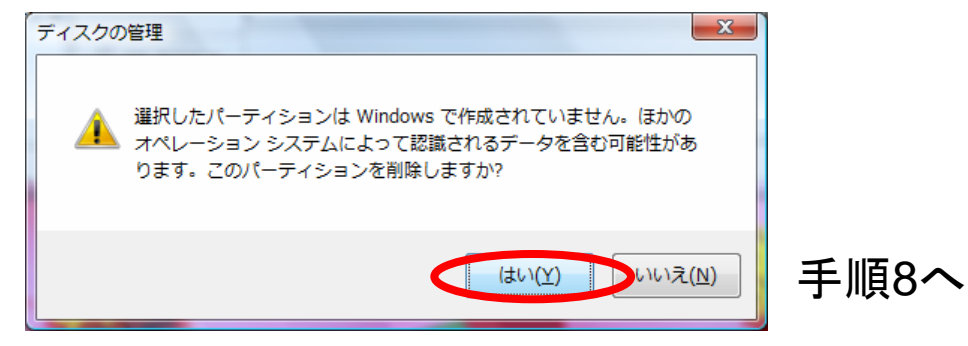

7

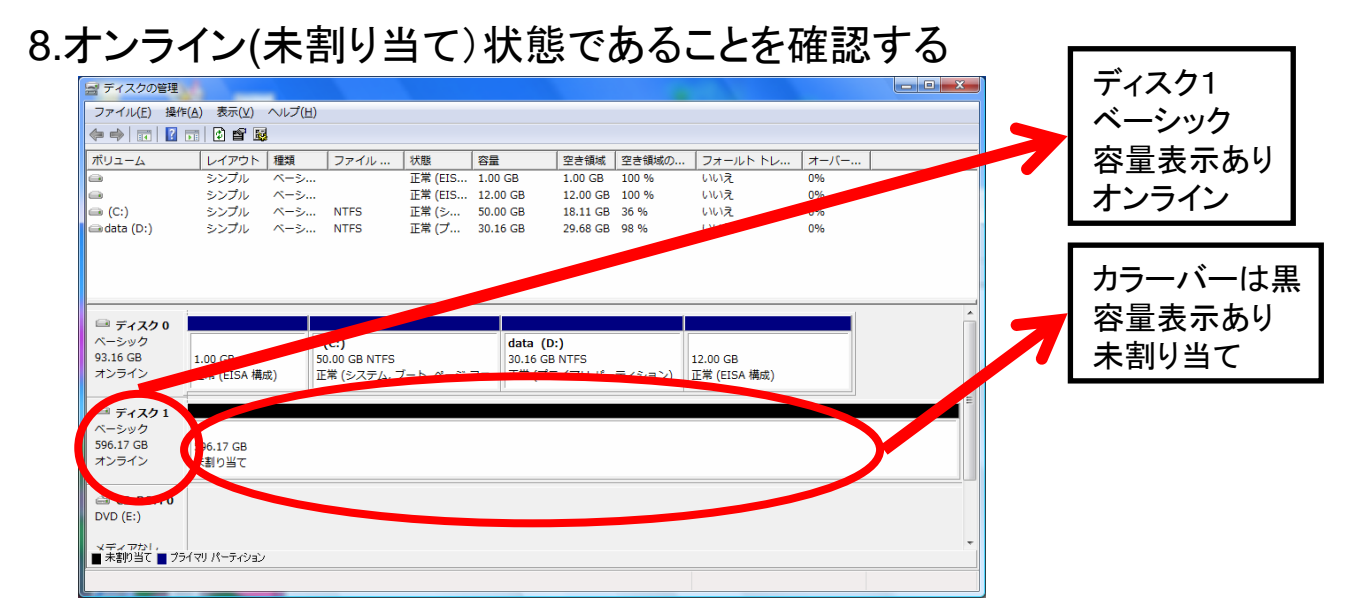

9.オンライン(未割り当て)の場所で、右クリックする

| and A HARDONERE                                                                                                    | <u> </u>                   |        |                              |          |            |          |        |                          |      | - • × |
|----------------------------------------------------------------------------------------------------|----------------------------|--------|------------------------------|----------|------------|----------|--------|--------------------------|------|-------|
| ファイル( <u>E</u> ) 操作                                                                                                | ■( <u>A</u> ) 表示(⊻)        | ヘルプ(出) |                              |          |            |          |        |                          |      |       |
| 🗢 🔿 📰 🛛                                                                                                    | 57 🖸 🖬 😼                   | ļ      |                              |          |            |          |        |                          |      |       |
| ボリューム                                                                                                    | レイアウト                      | 種類     | ファイル                         | 状態       | 容量         | 空き領域     | 空き領域の  | フォールト トレ                 | オーバー |       |
| <b>a</b>                                                                                                    | シンプル                       | ペーシ    |                              | 正常 (EIS  | 1.00 GB    | 1.00 GB  | 100 %  | いいえ                      | 0%   |       |
| •                                                                                                    | シンプル                       | ペーシ    |                              | 正常 (EIS  | 12.00 GB   | 12.00 GB | 100 %  | いいえ                      | 0%   |       |
| 👄 (C:)                                                                                                    | シンプル                       | ベーシ    | NTFS                         | 正常 (シ    | 50.00 GB   | 18.11 GB | 36 %   | いいえ                      | 0%   |       |
| 📾 data (D:)                                                                                                    | シンプル                       | ベーシ    | NTFS                         | 正常 (ブ    | 30.16 GB   | 29.68 GB | 98 %   | いいえ                      | 0%   |       |
|                                                                                                    |                            |        |                              |          |            |          |        |                          |      |       |
|                                                                                                    |                            |        |                              |          |            |          |        |                          |      |       |
|                                                                                                    |                            |        |                              |          |            |          |        |                          |      | -     |
| 🗎 ディスク 0                                                                                                    |                            |        |                              |          |            |          |        |                          |      |       |
| ヘーシック<br>02.16 CR                                                                                                  | 1 00 00                    |        | (C:)                         |          | data (D    | ):)      |        | 12.00.00                 |      |       |
| オンライン                                                                                                    | 1.00 GB<br>正常 (EISA 構成     | 或)     | 50.00 GB NTFS<br>下常 (システム, つ | ノート・ページフ | ファー 正常 (プー | ライマリ パー  | ティション) | 12.00 GB<br>正常 (EISA 構成) |      |       |
|                                                                                                    |                            |        |                              |          |            |          |        |                          |      |       |
|                                                                                                    |                            | ·      |                              |          |            |          |        |                          |      | -     |
| 🖴 ディスク 1                                                                                                    |                            |        |                              |          |            |          |        |                          |      |       |
| □ ディスク1<br>ベーシック<br>59617 CB                                                                                       | 506 17 CD                  |        |                              |          |            |          |        |                          |      |       |
| <i>□ ディスク</i> 1<br>ベーシック<br>596.17 GB<br>オンライン                                                                     | 596.17 GB<br>手割り当て         |        |                              |          |            |          |        |                          |      | 5     |
| ■ ディスク 1<br>ペーシック<br>596.17 GB<br>オンライン                                                                            | 596.17 GB<br>夫割り当て         |        |                              |          |            |          |        |                          |      |       |
| <ul> <li>⇒ ディスク1</li> <li>ペーシック</li> <li>596.17 GB</li> <li>オンライン</li> <li>▲ CD-ROM 0</li> <li>DUP (5:)</li> </ul> | 596.17 GB<br>王創り当て         |        |                              |          |            |          |        |                          |      |       |
| <sup>□</sup> ディスク 1<br>ベーシック<br>596.17 GB<br>オンライン<br><sup>▲</sup> CD-ROM 0<br>DVD (E:)                            | 596.17 GB<br><b>ま割</b> り当て |        |                              |          |            |          |        |                          |      |       |
| □ ディスク1<br>ペーシック<br>596.17 GB<br>オンライン<br>● CD-ROM 0<br>DVD (E:)<br>メディアな1・<br>未知時当て 25                            | 596.17 GB<br>王創り当て         |        |                              |          |            |          |        |                          |      |       |

10.「新しいシンプルボリューム」を選択する

| 📑 ディスクの管理               | <u> </u>                               |                       |                        |                            |            |              |      |   |
|-------------------------|----------------------------------------|-----------------------|------------------------|----------------------------|------------|--------------|------|---|
| ファイル(F) 操作              | i(A) 表示(V) へ                           | ルプ(H)                 |                        |                            |            |              |      |   |
| 🧇 🄿 📅 🚺                 | TT 🖸 🖆 😼                               |                       |                        |                            |            |              |      |   |
| ボリューム                   | レイアウト 種                                | 類 ファイル …              | 状態 容量                  | <u>空き</u>                  | 頃城 空き領域の.  | . フォールト トレ   | オーバー |   |
| •                       | シンプル ベ                                 | ミーシ                   | 正常 (EIS 1.00           | ) GB 1.00                  | GB 100 %   | いいえ          | 0%   |   |
|                         | シンプルベ                                  | <ーシ<br>               | 正常 (EIS 12.0<br>工学 (2) | 00 GB 12.0                 | 0 GB 100 % | いいえ          | 0%   |   |
| i⊟ (C:)<br>⊜data (D:)   | シンプルーベ                                 | > NTFS                | 正常(シ 50.0<br>正常(プ 30)  | JUGB 18.1                  | IGB 30 %   | UUUZ         | 0%   |   |
|                         |                                        |                       |                        |                            |            |              |      |   |
|                         |                                        |                       |                        |                            |            |              |      |   |
| 🖻 ディスク O                |                                        |                       |                        |                            |            |              |      | Â |
| 93.16 GB                | 1.00 GB                                | (C:)<br>50.00 GB NTES |                        | data (D:)<br>30.16 GB NTES |            | 12.00 GB     |      |   |
| オンライン                   | 正常 (EISA 構成)                           | 正常 (システム, フ           | ート, ページ ファ・            | 正常 (プライマ!                  | ・パーティション)  | 正常 (EISA 構成) |      |   |
| <u>■ ₹7701</u>          |                                        |                       |                        | 1                          |            | 1            |      | = |
| ベーシック                   | £///////////////////////////////////// |                       |                        |                            |            |              |      |   |
| 596.17 GB               | 596.17 GB                              | 新しいシンプル ボ!            | ノユーム(N)                |                            |            |              |      |   |
|                         | AND SC                                 | インマパンボロー              | $1 - (\gamma(N))$      |                            |            |              |      |   |
| 🗳 CD-ROM 0              |                                        | 新しいストライブ 7            | ボリューム(N)               |                            |            |              |      |   |
| DVD (E:)                |                                        | プロパティ(P)              |                        |                            |            |              |      |   |
| メディアかけ。<br>■ 未割り当て ■ プラ | イマリ パーティション                            | ヘルプ(H)                |                        |                            |            |              |      | - |
|                         |                                        |                       |                        |                            |            |              |      |   |

## 11.「次へ(N)」を選択する

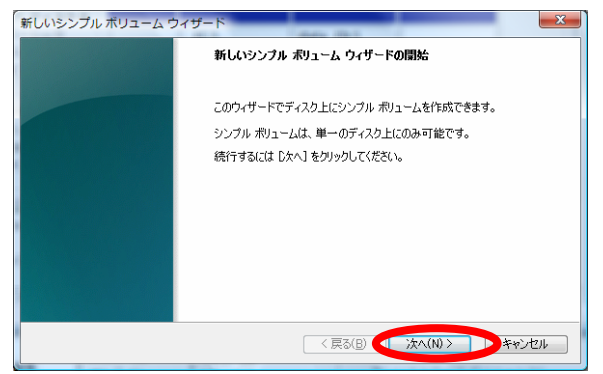

#### 12.最大ディスク容量とシンプルボリュームサイズが同じであることを確認

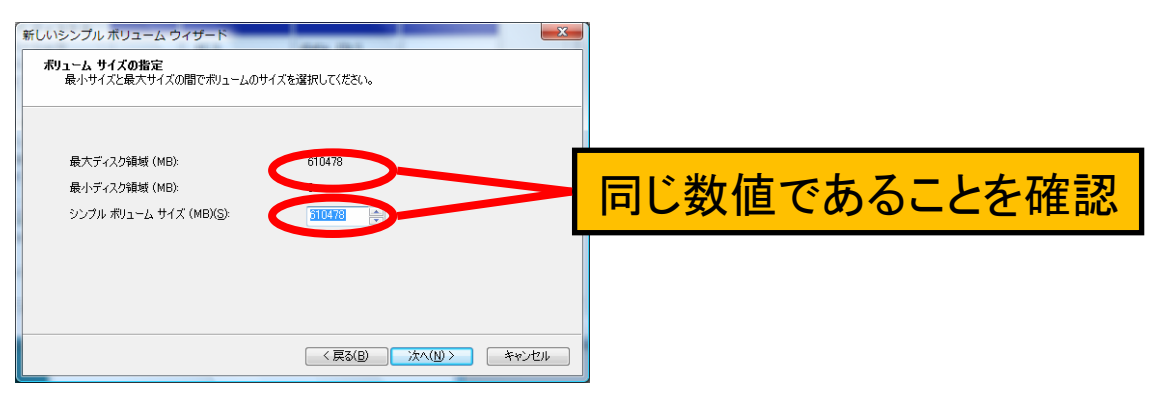

### 13.画面の内容を確認し、「次へ」を選択する

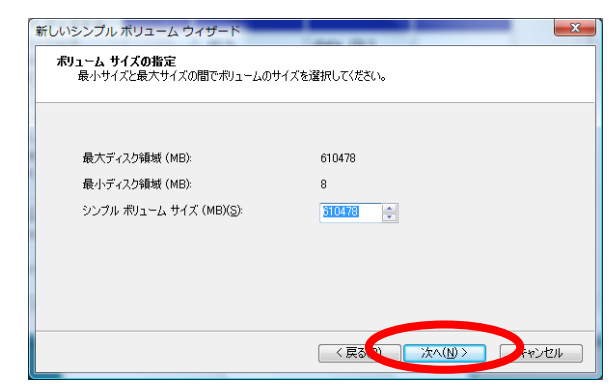

14.使用するドライブを選択する。 \*既に使用しているドライブは選択出来ません。

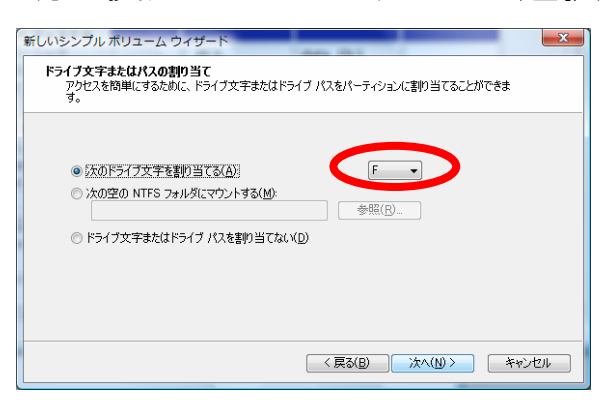

### 15.「次へ(N)」を選択する

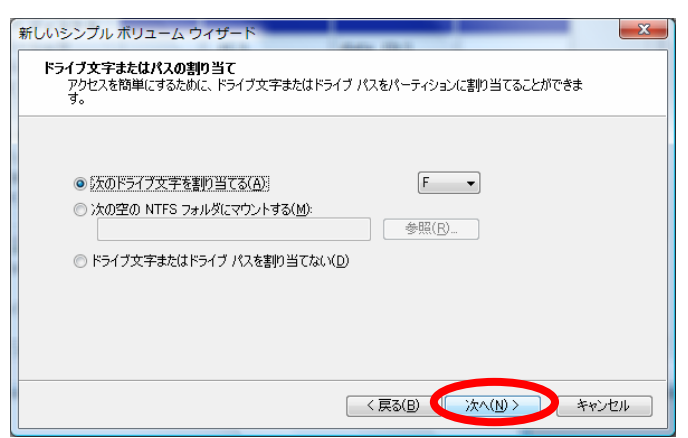

# 16.[クイックフォーマット]のチェックが入っている場合は外す

| 新しいシンプル ボリューム ウィザード                              |                         | ×                                             |      |
|--------------------------------------------------|-------------------------|-----------------------------------------------|------|
| <b>パーティションのフォーマット</b><br>このパーティションにデータを格納するには、最初 | ミンパーティションをフォーマットする必要があり | ます。                                           |      |
| このボリュームをフォーマットするかどうかを選択<br>ください。                 | してください。フォーマットする場合は、使用す  | る設定を選択して                                      |      |
| ○ このボリュームをフォーマットしない(D)                           |                         |                                               |      |
| ◎ このボリュームを次の設定でフォーマット                            | する( <u>O</u> ):         |                                               |      |
| ファイル システム( <u>E</u> ):                           | NTFS 🔹                  |                                               |      |
| アロケーション ユニット サイズ( <u>A</u> ):                    | 既定値    ▼                |                                               |      |
| ポリューム、ラベルムム                                      | ポリューム                   |                                               |      |
| ▼ 約イック フォーマットする(P)                               |                         | <b>丁</b> ———————————————————————————————————— |      |
| □ ファイルとフォルタの圧縮を有効                                | (こする( <u>E</u> )        | 「ナエック                                         | 2719 |
|                                                  |                         |                                               |      |
|                                                  | < 戻る(B) 次へ(N) >         | キャンセル                                         |      |

#### 17.「次へ」を選択する

| 新しいシンプル ボリューム ウィザード                                                       |
|---------------------------------------------------------------------------|
| <b>パーティションのフォーマット</b><br>このパーティションにデータを格納するには、最初にパーティションをフォーマットする必要があります。 |
| このボリュームをフォーマットするかどうかを選択してください。フォーマットする場合は、使用する設定を選択して<br>ください。            |
| ○ このボリュームをフォーマットしない(D)                                                    |
| ◎ このボリュームを次の設定でフォーマットする(O)。                                               |
| ファイル システム(E): NTFS 🔹                                                      |
| アロケーション ユニット サイズ( <u>A</u> ): 既定値 🔹                                       |
| ボリューム ラベル(ソ): ボリューム                                                       |
| クイック フォーマットする(P)                                                          |
| ファイルとフォルダの圧縮を有効にする(E)                                                     |
|                                                                           |
| < 戻る(B) < 次へ(N) > キャンセル                                                   |

# 18.「完了」を選択する

| 新しいシンブル ボリューム ウィザードの完了 新しいシンブル ボリューム ウィザードは正常に完了しました。 次の設定を選択しました: ボリュームの健健 シンブル ボリューム ボリュームのサイズ: 610478 MB ドライブ文字またはパス: F: ファイル システム NTFS ファイル システム NTFS フロケージョン ユニット, サイズ: 既定値 ・ ・ ・ ・                                  | 新しいシンプル ボリューム ウ | Dイザード                                                                                                    |
|----------------------------------------------------------------------------------------------------|-----------------|----------------------------------------------------------------------------------------------------|
| 新しいシンプルボリュームウィザードは正常に完了しました。<br>次の設定を選択しました:<br>「ボリュームの理想・シンプルボリューム<br>「ボリュームの理想・シンプルボリューム」<br>「ボリュームのサイズ: 610478 MB<br>ドライン文字またはパン:F:<br>ファイル・システム・NTFS<br>アロケーション・ユーントサイズ: 既定値<br>・ ・ ・ ・ ・ ・ ・ ・ ・ ・ ・ ・ ・ ・ ・ ・ ・ ・ ・ |                 | 新しいシンブル ボリューム ウィザードの完了                                                                                                    |
|                                                                                                    |                 | 新しいシンフル ポリューム ウィザードは正常に完了しました。<br>次の設定を選択しました<br>ポリュームの弾き シンフル ポリューム<br>選択されたディスク ディスク 1<br>ポリュームのサイズ: 610478 MB<br>ドライブ文字またはパス: F:<br>ファイル システム: NTFS<br>アロケーション・ユニット サイズ: 既定値<br>マロケードを閉じるには、[完了] をクリックしてください。 |
| く戻るほう 完了 ノキャンセル                                                                                                    |                 | く戻る(と 完了 チャンセル                                                                                                    |

19.初期化が自動で開始されます(フォーマット中と表示)

| ファイル(E) 操作(/                                                                                | A) 表示(Y)                                                   | ~こう(王) |                                           |                 |                          |                                   |         |                        |       |  |
|---------------------------------------------------------------------------------------------|------------------------------------------------------------|--------|-------------------------------------------|-----------------|--------------------------|-----------------------------------|---------|------------------------|-------|--|
| • 🔶 🖬 📓 🖬                                                                                   | 1 🖸 🗙 📓                                                    |        |                                           |                 |                          |                                   |         |                        |       |  |
| ポリューム                                                                                       | レイアウト                                                      | 種類     | ファイル                                      | 状態              | 容量                       | 空き領域                              | 空き領域の   | フォールト トレ               | オーバー  |  |
| *                                                                                           | シンプル                                                       | ~-9    |                                           | 正常 (EIS         | 1.00 GB                  | 1.00 GB                           | 100 %   | いいえ                    | 0%    |  |
|                                                                                             | シンプル                                                       | ~-\$   |                                           | 正常 (EIS         | 12.00 GB                 | 12.00 GB                          | 100 %   | いいえ                    | 0%    |  |
| (C:)                                                                                        | シンプル                                                       | ~->    | NTFS                                      | 正常 (シ           | 50.00 GB                 | 18.11 GB                          | 36 %    | いいえ                    | 0%    |  |
| adata (D:)                                                                                  | シンプル                                                       | ~-9    | NTES                                      | 止席 (フ           | 30.16 GB                 | 29.68 GB                          | 98 %    | 61617E                 | 096   |  |
| 3 74320                                                                                     |                                                            |        |                                           |                 |                          |                                   |         |                        |       |  |
| <sup>→</sup> <b>ディスク 0</b><br>ペーシック<br>23.16 GB<br>オンライン                                    | 1.00 GB<br>正常 (EISA 横s                                     | ε)     | <b>(C:)</b><br>50.00 GB NTF:<br>正常 (システム) | 5<br>. ブート, ペー3 | da<br>30<br>ジファイル 正      | ta (D:)<br>16 GB NTFS<br>靴 (プライマリ | パーティション | 12.00 GB<br>正常 (EISA 根 | Reft) |  |
| <b>ディスク 0</b><br>ペーシック<br>13.16 GB<br>オンライン<br><b>ディスク 1</b><br>ペーシック<br>132.88 GB<br>オンライン | 1.00 GB<br>正常 (EISA 構成<br>ポリューム (F<br>232.88 GB<br>フォーマット中 | R)     | (C:)<br>50.00 GB NTF3<br>正常 (システム)        | 5<br>. ブート, ペー3 | タファイル   10<br>2ファイル   正1 | ta (D:)<br>16 GB NTFS<br>能 (プライマリ | パーティション | 12.00 GB<br>正常 (EISA 相 | L:()  |  |

20.初期化が完了するまで待つ(1TBで約5時間)

注)フォーマット中は、パソコンの電源をOFFしないで下さい。 フォーマット中は、HDDのUSBケーブルを抜いたり、HDDの電源をOFFしたり しないで下さい

#### 21.ファーマット完了後は通常通りPC用HDDとして使用可能です 下記の表記に代わります。(完了通知ダイアログはありません)

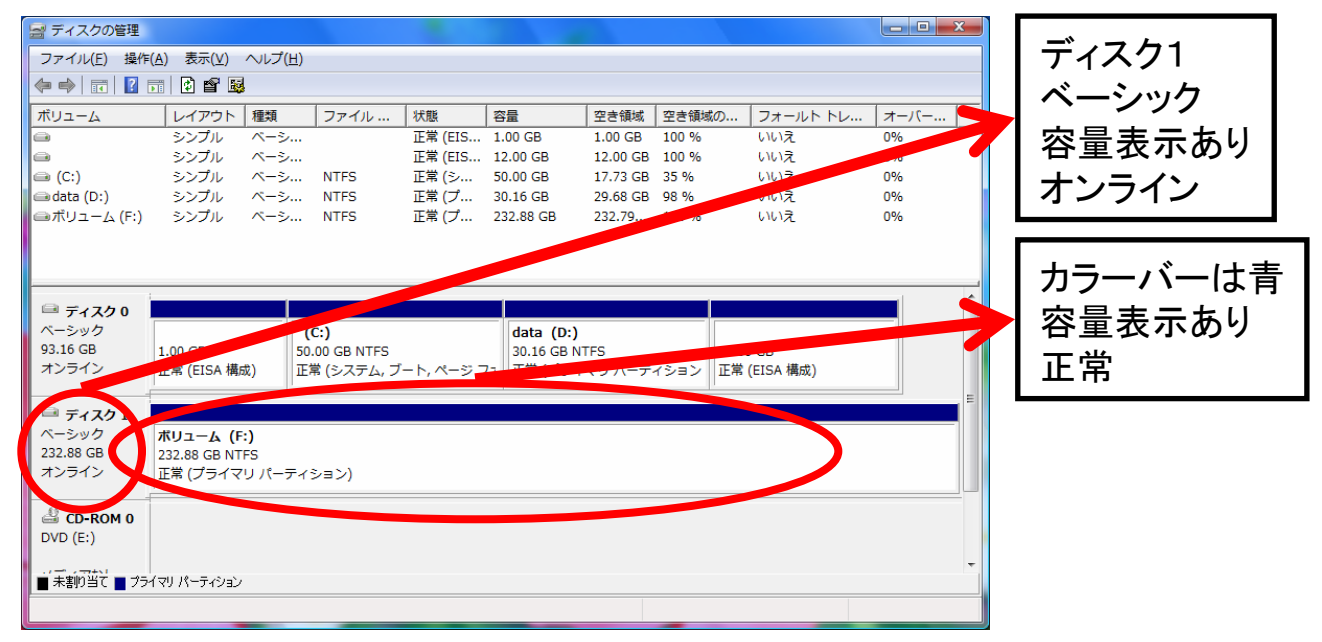